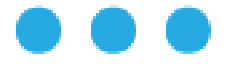

## MESLEĞİM HAYATIM İŞ VE STAJ PROGRAMI KULLANIM KILAVUZU

Milli Eğitim Bakanlığı, Türkiye Odalar ve Borsalar Birliği ve Birleşmiş Milletler Çocuklara Yardım Fonu (UNICEF) Türkiye Temsilciliği arasında imzalanan Mesleki Beceri Seferberliği İş Birliği Protokolü (Ocak-2023) kapsamında Mesleğim Hayatım Partalına şirketlerin dâhil edilerek öğrencilerin İşletmede Mesleki Eğitim ve mezun öğrencilerin İstihdam olanaklarının desteklenmesi amacıyla geliştirilen "Mesleğim Hayatım İş ve Staj Programı" uygulaması hayata geçirildi. İş ve Staj Programı hizmeti hakkında detaylı bilgiye <u>https://mhbasvuru.meb.gov.tr/login.aspx</u>üzerinden ulaşılabilmektedir.

Mesleki ve Teknik Eğitim Kurumlarında öğrenim görmekte olan Öğrenciler Portala kayıt olduktan sonra Stajyer/Mezun Modülüne giriş yaparak "Özgeçmiş Oluştur" sayfasından kolayca bilgilerini doldurarak özgeçmiş oluşturabilecek ve alanlarına uygun Staj ve İşletmelerde Mesleki Eğitim İlanlarına başvuru yapabileceklerdir.

Mesleki ve Teknik Eğitim Kurumlarından Mezun öğrenciler "Özgeçmiş yükleme" veya "Özgeçmiş Oluşturma" seçeneği ile özgeçmiş ekleyebilecek ve alanlarına uygun iş ilanlarına başvuru yapabileceklerdir.

İşletmeler, Portala SGK sicil numaralarıyla kolayca kayıt olabilir ve Stajyer/Mezun öğrenciler için belirledikleri kriterlere göre Staj/İş ilanı oluşturabileceklerdir.

Portal, tamamen ücretsiz hizmet verecek olup, zamana bağlı kalmaksızın İşletme ve Stajyer/Mezun eşleşmesinin yapılabilmesi mümkün olacaktır.

Bu kılavuz Mesleğim Hayatım "İş ve Staj Programı" kullanımına yönelik olarak temel bilgileri içermektedir.

#### **1.KAYIT YAP**

Sisteme ulaşmak için https://mhbasvuru.meb.gov.tr/login.aspx adresine gidiniz.

| MesleğimHayatım<br>İş ve Staj Programı |                                          |  |  |  |  |  |  |  |  |  |
|----------------------------------------|------------------------------------------|--|--|--|--|--|--|--|--|--|
| Stajyer/Mezun (İş Arayan)              | İşletme                                  |  |  |  |  |  |  |  |  |  |
| Email                                  |                                          |  |  |  |  |  |  |  |  |  |
| Şifre                                  | ۵                                        |  |  |  |  |  |  |  |  |  |
| Giri                                   | ş                                        |  |  |  |  |  |  |  |  |  |
| 😫 Kayıt Yap                            | 🔒 Şifremi Unuttum                        |  |  |  |  |  |  |  |  |  |
| © MEB, TOBB ve UNICEF Türkiye Temsilci | iği işbirliği kapsamında hazırlanmıştır. |  |  |  |  |  |  |  |  |  |
|                                        | unicef @<br>her cocul ion                |  |  |  |  |  |  |  |  |  |

Stajyer/Mezun (İş Arayan) veya İşletme Kullanıcılarından birini seçerek sol alt köşesinden Kayıt Yap sekmesine tıklayınız.

<u>MESLEĞİM HAYATIM</u> Sosyal Medya Hesapları <u>Linkedin Instagram Facebook Twitter</u>

| Stajyer/Mezun Kaydı                              |                                                                                                    | İşletme Kaydı                                                                  |           |
|--------------------------------------------------|----------------------------------------------------------------------------------------------------|--------------------------------------------------------------------------------|-----------|
| <b>Mesleğim</b> Ha                               | ayatım                                                                                                    | <b>Mesleğim</b> Hayatım                                                        |           |
|                                                  | ,                                                                                                    | Yeni Kullanıcı Kaydı                                                           |           |
| Yeni Kullanıcı Ka                                | ydı                                                                                                    | Stajyer/Mezun (İş Arayan) İşletme                                              |           |
| and an interest the average of                   | later and the second second se | Hesap E-Posta Adresiniz:                                                       | 200       |
| Stajyer/Mezun (iş Arayan)                        | Ișletme                                                                                                    | SGK Sicil Numarası:                                                            | _         |
| Mesleğim Havatım Stai programı Mesleki Eğitir    | m Kurumlarında okuyan yada bu                                                                                                    | En az 23 adet rakamdan oluşan SGK sicil numarası                               | <u>*</u>  |
| kurumlardan mezun öğren                          | cilere açıktır.                                                                                                    | sletme Sektörü:                                                                |           |
|                                                  |                                                                                                    | Seçiniz                                                                        | -         |
| Email:                                           |                                                                                                    | i                                                                              |           |
| E-Posta Adresiniz                                |                                                                                                    | Üyesi Olduğunuz Oda/Borsa:                                                     |           |
|                                                  |                                                                                                    | Seçiniz                                                                        | -         |
| C Kimlik No:                                     |                                                                                                    | •                                                                              |           |
|                                                  |                                                                                                    | NACE Kodu:                                                                     |           |
| TC Kimlik Numaranız                              | <b>–</b>                                                                                                    | Seçiniz                                                                        | -         |
|                                                  |                                                                                                    | 0                                                                              |           |
| ifre:                                            |                                                                                                    | Staj Eğitimi Sorumlucu / İncan Kaynakları Sorumlucu:                           |           |
| Sifre                                            | ٩                                                                                                    | Sorumlu Adı Soyadı                                                             | i         |
| çinc                                             |                                                                                                    | Staj Eğitimi Sorumlusu / İnsan Kaynakları Sorumlusu İletişim:                  |           |
| ifus Tokyow                                      |                                                                                                    | Tel/E-Posta                                                                    | i         |
| ine tekrar:                                      |                                                                                                    | Sifre:                                                                         |           |
| Şifre Tekrar                                     | P                                                                                                    | Şifre                                                                          | P         |
|                                                  |                                                                                                    | fife Telepart                                                                  |           |
|                                                  |                                                                                                    | Sifre Tekrar                                                                   | P         |
| Kayıt Yap                                        |                                                                                                    | Anne annan                                                                     |           |
|                                                  | 0 61 1 1 1                                                                                                    | Mesleğim Hayatım İş ve Staj Programını nerden duydunuz?                        |           |
|                                                  | 🖬 Giriş Yap                                                                                                    | OMILE Eğitim Bakanlığı OBasın OQda / Borsa ODiğer                              |           |
|                                                  |                                                                                                    |                                                                                |           |
| © MEB, TOBB ve UNICEF Türkiye Temsilciliği işbir | liği kapsamında hazırlanmıştır.                                                                                                    | Kayıt Yap                                                                      |           |
| X X X                                            |                                                                                                    | · · · · · · · · · · · · · · · · · · ·                                          | Giriş Yap |
|                                                  |                                                                                                    | 0 MEB, TOBB ve UNICEF Türkiye Tensilciliği işbirliği kapsamında hanılarmıştır. |           |
|                                                  | her çocuk için                                                                                                    |                                                                                |           |
| TOBB                                             |                                                                                                    | 7088                                                                           |           |

Mesleki ve Teknik Eğitim kurumlarında okumakta olan ve mezun olan öğrenciler T.C. kimlik numaraları ve e mail adresleriyle sisteme kaydolabileceklerdir.

İşletme kullanıcıları 23 haneli SGK sicil numarası ve ilgili alanları doldurarak sisteme kayıt olabileceklerdir (İşletmeler SGK sicil numarasını Edevlet uygulamasında Sosyal Güvenlik Kurumu / E-SGK şifre kısmından giriş yaparak öğrenebileceklerdir).

# 2.SISTEME GIRIŞ

Kayıt olurken kullanılan e posta ve oluşturulan şifre ile kullanıcılar sisteme giriş yapılabilmektedir.

| <u>Stajyer/Mezun</u>             |                                                 | <u>İşletme</u>                |                                                   |
|----------------------------------|-------------------------------------------------|-------------------------------|---------------------------------------------------|
| Kes<br>iş v                      | <b>leğim</b> Hayatım<br>e Staj Programı         | iş                            | <b>sleğim</b> Hayatım<br>ve Staj Programı         |
| Stajyer/Mezun (İş Arayan)        | İşletme                                         | Stajyer/Mezun (İş Araya       | n) <b>İşletme</b>                                 |
| Email                            |                                                 | Email                         | M                                                 |
| Şifre                            |                                                 | Şifre                         |                                                   |
|                                  | Giriş                                           |                               | Giriş                                             |
| <b>≜</b> + Kayıt Yap             | 🔒 Şifremi Unuttum                               | L+ Kayıt Yap                  | 🔒 Şifremi Unuttum                                 |
| © MEB, TOBB ve UNICEF Türkiye Te | msilciliği işbirliği kapsamında hazırlanmıştır. | © MEB, TOBB ve UNICEF Türkiye | Temsilciliği işbirliği kapsamında hazırlanmıştır. |
|                                  |                                                 |                               | VE BOAD                                           |

## 3.STAJER/MEZUN KULLANICI İŞLEMLERİ

Sisteme giriş yapıldıktan sonra stajyer ve mezun öğrenciler staj başvurularına başlamadan önce "Özgeçmiş Oluştur" sekmesini kullanarak özgeçmiş oluşturmalıdır.

| Mesleğim Hayatım<br>İş ve Staj Programı               | ≡ Ana Sayfa İletişim                 |                                      |                     | f                               |                         | <b>09:35</b> X          |
|-------------------------------------------------------|--------------------------------------|--------------------------------------|---------------------|---------------------------------|-------------------------|-------------------------|
| Test                                                  | Profil Bilgileri                     | → Sekmelerde bilgiler                | <b>doldurular</b> a | ık özgeçmiş oluştuı             | ulabilecektir.          |                         |
| Stajyer İşlemleri                                     | P Temel Bilgiler                     | 🐮 Kişisel Durum 🤳 İletişim Bilgileri | ≔ lş Tecrübesi      | Eğitim ve Kurs Bilgileri        | 🖶 Yabancı Dil Bilgileri | Pa Referanslar          |
| 🕑 Staj / İş İlanları                                  | Test                                 | Kullanıcısı                          | -                   |                                 |                         |                         |
| Özgeçmiş Oluştur                                      | Stajyer                              |                                      |                     |                                 |                         |                         |
| Özgeçmiş Yükle<br>Hesap İşlemleri                     |                                      |                                      |                     |                                 |                         |                         |
| Şifre Değiştir                                        | <b>⊠ Eposta</b><br>tolea@filoelu.com | E TC Kimlik Numarasa<br>4880000000   |                     | E Denk Alanı<br>Bilisim Teknolo | iileri                  |                         |
| <ul> <li>Fotoğraf Bilgileri</li> <li>Çıkış</li> </ul> |                                      |                                      |                     |                                 | ,                       |                         |
|                                                       | Staj Türü<br>AMP - ATP               | BİLİŞİM TEKNOLOJİLER                 | İ ALANI             | 🗎 Dal<br>Web Programci          | liği                    |                         |
|                                                       |                                      |                                      |                     |                                 |                         |                         |
|                                                       | iNot:<br>Tüm Özgeçmişi Görüntüle     |                                      |                     |                                 | Son Günceller           | ne: 15.05.2023 00:00:00 |

MESLEĞİM HAYATIM Sosyal Medya Hesapları Linkedin Instagram Facebook Twitter

| Mesleğim Hayatım<br>İş ve Staj Programı | ≡ Ana Sayfa lietişim                                                            | f     | y 💿 in | <b>09:58</b> | \$ |
|-----------------------------------------|---------------------------------------------------------------------------------|-------|--------|--------------|----|
| Test                                    | Özgeçmiş (CV) Bilgileri                                                         |       |        |              |    |
| Stajyer İşlemleri                       | Özgeçmiş:                                                                       |       |        |              |    |
| 🖪 Staj / İş İlanları                    | Dosya Seçiniz                                                                   | Gözat |        |              |    |
| 📒 Başvurular                            | Özgeçmişi Yükle <sub>M</sub>                                                    |       |        |              |    |
| 💄 Özgeçmiş Oluştur                      | dun.                                                                            |       |        |              |    |
| 🕹 Özgeçmiş Yükle                        |                                                                                 |       |        |              |    |
| Hesap İşlemleri                         |                                                                                 |       |        |              |    |
| Şifre Değiştir                          |                                                                                 |       |        |              |    |
| Fotoğraf Bilgileri                      |                                                                                 |       |        |              |    |
| 🗖 Çıkış                                 |                                                                                 |       |        |              |    |
|                                         |                                                                                 |       |        |              |    |
|                                         |                                                                                 |       |        |              |    |
|                                         |                                                                                 |       |        |              |    |
|                                         |                                                                                 |       |        |              |    |
|                                         | © MEB, TOBB ve UNICEF Türkiye Temsilciliği işbirliği kapsamında hazırlanmıştır. |       |        |              |    |

Mezun öğrenciler "özgeçmiş yükle" sekmesini kullanarak özgeçmiş yükleme de yapabilmektedir.

"Staj/İş İlanları" sekmesini kullanarak stajyer ve mezun öğrenciler alanlarına uygun ilanları ve şartlarını inceleyerek ilanlara başvuru yapabilmektedir.

| Mesleğim Hayatım<br>İş ve Staj Programı                        | ≡ Ana Sayfa İletişim                                       |                                                                |                      |                 | f                        | 90              | in         | 09:36 🗙            |
|----------------------------------------------------------------|------------------------------------------------------------|----------------------------------------------------------------|----------------------|-----------------|--------------------------|-----------------|------------|--------------------|
| Test                                                           | Staj ve İş İlanları                                        |                                                                |                      |                 |                          |                 |            |                    |
| Stajyer İşlemleri                                              | Excel PDF Yazdır Sütun görünü                              | rlüğü 🔻                                                        |                      |                 |                          |                 | Ara:       |                    |
| Staj / İş İlanları                                             | İşletme Adı ↑+                                             | İşletme Adresi 🐢                                               | İşletme<br>Sektörü 🗠 | Staj<br>Türü ↑↓ | İlan Alanı 🛛 🗠           | İlan<br>Tipi ↑↓ | Tarih ↑↓   | Durum 🖴            |
| <ul> <li>Özgeçmiş Oluştur</li> <li>Özgeçmiş Viikle</li> </ul>  | AFDORA YATIRIM DANIŞMANLIK HİZ.<br>TİC. LTD. ŞTİ.          | BURMALI MAH. NALBANT SOK. NO:2/1                               |                      | AMP             | Bilişim<br>Teknolojileri | Stajyer         | 30.10.2022 | ilanı incele y     |
| Hesap İşlemleri                                                | BOASUN TEKSTİL İTH.İHR.SAN.VE<br>TİC.LTD.STİ               | ALTINOVA MH FUAR CD BUTTIM IS<br>MERKEZI E2 BLOK NO2323        |                      | AMP             | Bilişim<br>Teknolojileri | Stajyer         | 03.11.2022 | İlanı İncele       |
| <ul> <li>Şifre Değiştir</li> <li>Fotoğraf Bilgileri</li> </ul> | SARIZEYBEK İŞ GÜVENLİĞİ VE SAĞLIĞI<br>HİZMETLERİ LTD. ŞTİ. | YENİ MH. YUNUS EMRE CADDESİ 8 SK.<br>NO:35 09935 KUYUCAK AYDIN |                      | AMP             | Bilişim<br>Teknolojileri | Stajyer         | 15.11.2022 | İlanı İncele       |
| 🗖 Çıkış                                                        | Test İşletmesi                                             | Fikirtepe mahallesi                                            | Bilişim              | AMP             | Bilişim<br>Teknolojileri | Stajyer         | 08.05.2023 | Başvuru<br>Yapıldı |
|                                                                | Test İşletmesi                                             | Fikirtepe mahallesi                                            | Bilişim              | AMP             | Bilişim<br>Teknolojileri | Stajyer         | 11.09.2022 | İlanı İncele       |
|                                                                | 5 kayıttan 1 - 5 arasındaki kayıtlar gösterili             | yor                                                            |                      |                 |                          |                 | Öncek      | i 1 Sonraki        |
|                                                                | iNot:                                                      |                                                                |                      |                 |                          |                 |            |                    |

Stajyer ve mezun öğrenciler, "Başvurular" sekmesi kullanılarak başvuru yapılan ilanların durumunu ve ilan açıklamalarını görebilmektedir.

| Mesleğim Hayatım<br>İş ve Staj Programı                  | ≡ Ana Sayfa           | iletişim                  |                          |                 |                       |             | f              | 0 in 0           | 09:58 🗙        |  |
|----------------------------------------------------------|-----------------------|---------------------------|--------------------------|-----------------|-----------------------|-------------|----------------|------------------|----------------|--|
| Test                                                     | Staj ve İş            | Staj ve İş Başvuruları    |                          |                 |                       |             |                |                  |                |  |
| Stajyer İşlemleri                                        | Excel PDF             | Yazdır Sütun görünü       | rlüğü 🔻                  |                 |                       |             |                | Ara:             |                |  |
| 🗹 Staj / İş İlanları                                     | İşletme Adı 🛧         | İşletme Adresi 🙌          | İşletme Sektörü ∾        | Staj Türü 🐴     | İlan Alanı 🙌          | İlan Tipi 🖘 | Başvuru Durumu | Başvuru Tarihi 🚸 | ilanı İncele 🔸 |  |
| <ul> <li>Başvurular</li> <li>Özgeçmiş Oluştur</li> </ul> | Test İşletmesi        | Fikirtepe mahallesi       | Bilişim                  | AMP             | Bilişim Teknolojileri | Stajyer     | Kabul Edildi   | 15.05.2023       | İlanı İncele   |  |
| 1. Özgeçmiş Yükle                                        | Test İşletmesi        | Fikirtepe mahallesi       | Bilişim                  | AMP             | Bilişim Teknolojileri | Stajyer     | Beklemede      | 15.05.2023       | İlanı İncele   |  |
| Hesap İşlemleri                                          | 2 kayıttan 1 - 2 aras | ındaki kayıtlar gösterili | yor                      |                 |                       |             |                | Önce             | ki 1 Sonraki   |  |
|                                                          | © MEB, TOBB ve U      | NICEF Türkiye Temsilo     | iliği işbirliği kapsamın | da hazırlanmışt | ar.                   |             |                |                  |                |  |

Stajyer ve mezun öğrenciler, "Şifre Değiştir" sekmesini kullanarak sisteme kaydolurken oluşturdukları şifreyi değiştirebilmektedir.

| Mesleğim Hayatım<br>İş ve Staj Programı               |                                                                                                    | 🥑 🕝 in 🖬 09:57 🐰 |
|-------------------------------------------------------|----------------------------------------------------------------------------------------------------|------------------|
| Test                                                  | Şifre Değiştir                                                                                      |                  |
| Stajyer İşlemleri<br>Staj / İş İlanları<br>Başvurular | Şimdiki Şifreniz:   Şimdiki Şifre   Yeni Şifre:   Şifre   Şifre   Yeni Şifre Tekrar:   Şifre Tekrar |                  |
| <ul> <li>Fotoğraf Bilgileri</li> <li>Çıkış</li> </ul> | © MEB, TOBB ve UNICEF Türkiye Temsilciliği işbirliği kapsamında hazırlanmıştır.                     |                  |

MESLEĞİM HAYATIM Sosyal Medya Hesapları Linkedin Instagram Facebook Twitter Stajyer ve mezun öğrenciler, "Fotoğraf Bilgileri" sekmesini kullanarak profil fotoğrafı yükleyebilmektedir.

| Mesleğim Hayatım<br>İş ve Staj Programı                                                                                                    | ≡ Ana Sayfa iletişim                          |                                               | f     | 7 💿 in 📼 | 09:58 🗙 |
|----------------------------------------------------------------------------------------------------|-----------------------------------------------|-----------------------------------------------|-------|----------|---------|
| Test                                                                                                    | Fotoğraf Bilgileri                            |                                               |       |          |         |
| Stajyer İşlemleri<br>C Staj / İşİlanları<br>Başvurular<br>Š Özgeçmiş Oluştur<br>Özgeçmiş Vükle<br>Hesap İşlemleri<br>Şifre Değiştir<br>O Fotoğraf Bilgileri<br>Çıkış |                                               | Test Kullanıcısı Fotoğraf Yükle Dosya Seçiniz | Gözət |          |         |
|                                                                                                    | © MEB, TOBB ve UNICEF Türkiye Temsilciliği iş | birliği kapsamında hazırlanmıştır.            |       |          | unicef@ |

# 4.İŞLETME KULLANICI İŞLEMLERİ

İşletme yetkilileri, sisteme giriş yaptıktan sonra "Staj ve İş İlanları" sekmesinde sağ üst köşede yer alan "İlan Ekle" butonunu kullanarak istedikleri niteliklere ve program türlerine göre stajyer ilanı veya Mezun öğrenciler için iş ilanı oluşturabilmektedir.

| Mesleğim Hayatım<br>İş ve Staj Programı | ≡ Ana S                   | Staj / İş İlanları                                                                                                    | fyci                      | n 🔹 08:51 🗙             |
|-----------------------------------------|---------------------------|----------------------------------------------------------------------------------------------------|---------------------------|-------------------------|
| (2) Test İşletmesi                      | Staj ve                   | Staj Türü:                                                                                                    |                           | llan Ekle +             |
| Yönetici İşlemleri                      | Excel PD                  | AMP 🗸 🔖                                                                                                    | Ara                       | 3:                      |
| Istatistikler                           | Staj Türü                 | İlan Alanı:                                                                                                    | İlan Tarihi 🗠             | İlan Düzenle 🖘          |
| 📇 Kullanıcı Tanımla                     | AMP                       | Bilişim Teknolojileri 🗸 🗸 🕈                                                                                                    | 11/09/2022                | Düzenle                 |
| İşletme İşlemleri                       |                           | İlan Kotası:                                                                                                    |                           | Duzente                 |
| 🗭 Staj / İş İlanları                    | AMP                       | 1 1                                                                                                    | 20/04/2023                | Düzenle                 |
| 🗐 Başvurular                            | AMP                       | İlan Açıklaması:                                                                                                    | 24/04/2023                | Düraala                 |
| 💄 Profil Bilgileri                      |                           | Test                                                                                                    |                           | Duzente                 |
| Hesap İşlemleri                         | AMP                       |                                                                                                    | 24/04/2023                | Düzenle                 |
| 🔲 Şifre Değiştir                        |                           |                                                                                                    |                           |                         |
| 🔲 Fotoğraf Bilgileri                    | AMP                       | le de la constante de la constante | 08/05/2023                | Düzenle                 |
| 🖽 Çıkış                                 | 5 kayıttan 1 - :          | Ilan Tipi:<br>Stajyer Arıyorum O Yeni Bir Çalışarı Arıyorum                                                                                                    |                           | Önceki 1 Sonraki        |
|                                         | iNot:                     |                                                                                                    |                           |                         |
|                                         | *** Meslek<br>Eğitimi alı | ©vazgeç<br>■ Kaydet                                                                                                    | lanmasıyla başlar ve haft | ada en az 4 gün İşletme |

İşletme yetkilileri "Staj ve İş İlanları" sekmesini kullanarak oluşturdukları ilanları ve ilanların durumunu (Pasif-Aktif) düzenleyebilmektedir.

| Mesleğim Hayatım<br>İş ve Staj Programı                     | ≡ Ana Sayf                                                   | a İletişim                                                    |                           |                                              |         |                                  |                             |                                   |                      | f 🖌 🖉              | in       | 09:                 | 53 🗙                |
|-------------------------------------------------------------|--------------------------------------------------------------|---------------------------------------------------------------|---------------------------|----------------------------------------------|---------|----------------------------------|-----------------------------|-----------------------------------|----------------------|--------------------|----------|---------------------|---------------------|
| Test lşletmesi                                              | Staj ve İş                                                   | şİlanları                                                     |                           |                                              |         |                                  |                             |                                   |                      |                    |          | İlan I              | Ekle +              |
| Yönetici İşlemleri                                          | Excel PDF                                                    | Yazdır Sütun görünürlüğü                                      | i <b>-</b>                |                                              |         |                                  |                             |                                   |                      |                    | Ara:     |                     |                     |
| 🕒 İstatistikler                                             | Staj Türü                                                    | +↓ İlan Alanı                                                 | $\uparrow \downarrow$     | İlan Tipi                                    | ₩       | İlan Kotası                      | ₩                           | İlan Durumu                       | $\uparrow\downarrow$ | İlan Tarihi        | ₩        | İlan Düzenle        | ${\leftrightarrow}$ |
| 📲 Kullanıcı Tanımla<br>İşletme İşlemleri                    | AMP                                                          | Bilişim Teknolojileri                                         |                           | Stajyer                                      |         | 1                                |                             | Aktif                             |                      | 11/09/2022         |          | Düzenle             |                     |
| 🕼 Staj / İş İlanları                                        | AMP                                                          |                                                               |                           | Stajyer                                      |         | 4                                |                             | Pasif                             |                      | 20/04/2023         |          | Düzenle             |                     |
| <ul><li>Başvurular</li><li>Profil Bilgileri</li></ul>       | AMP                                                          | Bilişim Teknolojileri                                         |                           | Yeni Bir Çalışan                             |         | 6                                |                             | Aktif                             |                      | 24/04/2023         |          | Düzenle             |                     |
| Hesap İşlemleri                                             | AMP                                                          |                                                               |                           | Stajyer                                      |         | 4                                |                             | Aktif                             |                      | 24/04/2023         |          | Düzenle             |                     |
| <ul><li>Şifre Değiştir</li><li>Fotoğraf Bilgileri</li></ul> | АМР                                                          | Bilişim Teknolojileri                                         |                           | Stajyer                                      |         | 1                                |                             | Aktif                             |                      | 08/05/2023         |          | Düzenle             |                     |
| 🖬 Çıkış                                                     | 5 kayıttan 1 - 5 ar                                          | asındaki kayıtlar gösteriliyor                                |                           |                                              |         |                                  |                             |                                   |                      |                    |          | Önceki 1            | Sonraki             |
|                                                             | iNot:<br>*** Mesleki Eğ<br>Eğitimi alırlar.<br>*** Anadolu M | jtim Merkezi Programı (MEMP)<br>Jeslek Programı (AMP) öğrenci | ) öğrencil<br>leri 12. Sı | erinin işletmelerde<br>nıfta haftada 3 gün İ | mesleki | eğitimi, 9 unc<br>erde Mesleki F | u sınıfta işl<br>Əitim göre | etme ile sözleşmeni<br>reklerdir. | n imzala             | ınmasıyla başlar v | ve hafta | da en az 4 gün İşle | etme                |

İşletme yetkilileri "Başvurular" sekmesini kullanarak oluşturdukları ilanlara yapılan başvuruları, başvuru sahiplerinin özgeçmişlerini görüntüleyebilmektedir.

| Mesleğim Hayatım<br>İş ve Staj Programı | ≡ Ana Sayfa İl             | letişim                  |               |                       |                  |              | f y 💿 in         | 08:24              |
|-----------------------------------------|----------------------------|--------------------------|---------------|-----------------------|------------------|--------------|------------------|--------------------|
| Test İşletmesi                          | Staj ve İş Ba              | şvuruları                |               |                       |                  |              |                  |                    |
| Yönetici İşlemleri                      | Excel PDF Yazdı            | r Sütun görünürlüğü 🔻    |               |                       |                  |              | Ara:             |                    |
| İstatistikler                           | Adı Soyadı 🛛 🛧             | Okulu 🖚                  | Staj Türü 🛛 🗠 | İlan Alanı 🙌          | İlan Tipi 🛛 🗠    | ogrenciID 🙌  | Başvuru Durumu 🛝 | Başvuru Tarihi 🛛 🗠 |
| Latra Kullanıcı Tanımla                 | AYŞE HAZAL OĞUL            |                          | AMP           | Bilişim Teknolojileri | Stajyer          | CV Görüntüle | Beklemede        | 15.05.2023         |
| 🕑 Staj / İş İlanları                    | AYŞE HAZAL OĞUL            |                          | AMP           | Bilişim Teknolojileri | Stajyer          | CV Görüntüle | Beklemede        | 15.05.2023         |
| Başvurular                              | HİKMET MUT                 |                          | AMP           | Bilişim Teknolojileri | Yeni Bir Çalışan | CV Görüntüle | Kabul Edildi     | 15.05.2023         |
| Profil Bilgileri Hesap İşlemleri        | Mustafa ŞİMŞEK             |                          | AMP           | Bilişim Teknolojileri | Stajyer          | CV Görüntüle | Bekiemede        | 09.05.2023         |
| Şifre Değiştir                          | Noor Ali                   | Üsküdar Üniversitesi     | AMP           | Bilişim Teknolojileri | Stajyer          | CV Görüntüle | Reddedildi       | 27.10.2022         |
| Fotoğraf Bilgileri                      | sajida alreqeb             | Üsküdar Üniversitesi     | AMP           | Bilişim Teknolojileri | Stajyer          | CV Görüntüle | Beklemede        | 27.10.2022         |
| 🖽 Çıkış                                 | Test Kullanıcısı           | Atatürk Lisesi           | AMP           | Bilişim Teknolojileri | Stajyer          | CV Görüntüle | Kabul Edildi     | 15.05.2023         |
|                                         | Test Kullanıcısı           | Atatürk Lisesi           | AMP           | Bilişim Teknolojileri | Stajyer          | CV Görüntüle | Beklemede        | 15.05.2023         |
|                                         | 8 kayıttan 1 - 8 arasındal | ki kayıtlar gösteriliyor |               |                       |                  |              | ò                | Ónceki 1 Sonraki   |

İşletme yetkilileri "Başvurular" sekmesini kullanarak oluşturdukları ilanların başvuru durumunu (Beklemede-Kabul edildi-Reddedildi) düzenleyebilmektedir.

| Mesleğim Hayatım                                           | 🗮 Ana Sayfa - İletişim                                             |                       |               |                       |               |              | f 🖉 💿 in 🖪 06:56 🗙 |                    |  |
|------------------------------------------------------------|--------------------------------------------------------------------|-----------------------|---------------|-----------------------|---------------|--------------|--------------------|--------------------|--|
| Iş ve Staj Programı                                        | Staj ve İş Başvuruları                                             |                       |               |                       |               |              |                    |                    |  |
| Test İşletmesi                                             |                                                                    |                       |               |                       |               |              |                    |                    |  |
| Yönetici İşlemleri                                         | Excel PDF Yazdı                                                    | r Sütun görünürlüğü 🔫 |               |                       |               |              | Ara:               |                    |  |
| lstatistikler                                              | Adı Soyadı ↑↓                                                      | Okulu 🙌               | Staj Türü 🛛 🗠 | İlan Alanı 🛛 🗠        | İlan Tipi 🛛 🚸 | ogrencilD 🗠  | Başvuru Durumu 👳   | Başvuru Tarihi 🛛 🖘 |  |
| 🖴 Kullanıcı Tanımla                                        | AYŞE HAZAL OĞUL                                                    |                       | AMP           | Bilişim Teknolojileri | Stajyer       | CV Görüntüle | Beklemede          | 15.05.2023         |  |
| İşletme İşlemleri                                          | AYŞE HAZAL OĞUL                                                    | Stai / İs İl          | anları        |                       |               | CV Görüntüle | Beklemede          | 15.05.2023         |  |
| <ul> <li>Staj / Iş itantarı</li> <li>Başvurular</li> </ul> | НІКМЕТ МИТ                                                         | Beklemer              | to Kal        | bul Edildi Pede       | ledildi       | CV Görüntüle | Kabul Edildi       | 15.05.2023         |  |
| 💄 Profil Bilgileri                                         | Mustafa ŞİMŞEK                                                     |                       |               | -fim                  |               | CV Görüntüle | Beklemede          | 09.05.2023         |  |
| Hesap İşlemleri                                            | Noor Ali                                                           | Üsküdar Ü             | ç             |                       | _             | CV Görüntüle | Reddedildi         | 27.10.2022         |  |
| 🔲 Fotoğraf Bilgileri                                       | sajida alreqeb                                                     | Üsküdar Üniversitesi  | AMP           | Bilişim Teknolojileri | Stajyer       | CV Görüntüle | Beklemede          | 27.10.2022         |  |
| 🖽 Çıkış                                                    | Test Kullanıcısı                                                   | Atatürk Lisesi        | AMP           | Bilişim Teknolojileri | Stajyer       | CV Görüntüle | Kabul Edildi       | 15.05.2023         |  |
|                                                            | Test Kullanıcısı                                                   | Atatürk Lisesi        | AMP           | Bilişim Teknolojileri | Stajyer       | CV Görüntüle | Beklemede          | 15.05.2023         |  |
|                                                            | 8 kayıttan 1 - 8 arasındaki kayıtlar gösteriliyor Önceki 1 Sonraki |                       |               |                       |               |              |                    |                    |  |

İşletme yetkileri, "Şifre Değiştir" sekmesini kullanarak sisteme kaydolurken oluşturulan şifreyi değiştirebilmektedir.

| Mesleğim Hayatım<br>İş ve Staj Programı | ≡ Ana Sayfa İletişim                           |                    | f y 0 in 09:35 X |
|-----------------------------------------|------------------------------------------------|--------------------|------------------|
| Test lşletmesi                          | Şifre Değiştir                                 |                    |                  |
| Yönetici İşlemleri                      |                                                | Şimdiki Şifreniz:  |                  |
| İstatistikler                           |                                                | Şimdiki Şifre      | P                |
| 🛓 Kullanıcı Tanımla                     |                                                | Yeni Şifre:        |                  |
| İşletme İşlemleri                       |                                                | Şifre              | P                |
| 🗹 Staj / İş İlanları                    |                                                | Yeni Şifre Tekrar: |                  |
| 🛢 Başvurular                            |                                                | Şifre Tekrar       | P                |
| 💄 Profil Bilgileri                      |                                                | Sifreyi Güncelle   |                  |
| Hesap İşlemleri                         |                                                | (fun)              |                  |
| Sifre Değiştir                          |                                                | $\checkmark$       |                  |
| Fotoğraf Bilgileri                      |                                                |                    |                  |
| 🗖 Çıkış                                 |                                                |                    |                  |
|                                         |                                                |                    |                  |
|                                         |                                                |                    |                  |
|                                         | © MEB, TOBB ve UNICEF Türkiye Temsilciliği işt | (incele            |                  |

MESLEĞİM HAYATIM Sosyal Medya Hesapları Linkedin Instagram Facebook Twitter İşletme yetkilileri, "Fotoğraf Bilgileri" sekmesini kullanarak profil fotoğrafı olarak firma logosunu yükleyebilmektedir.

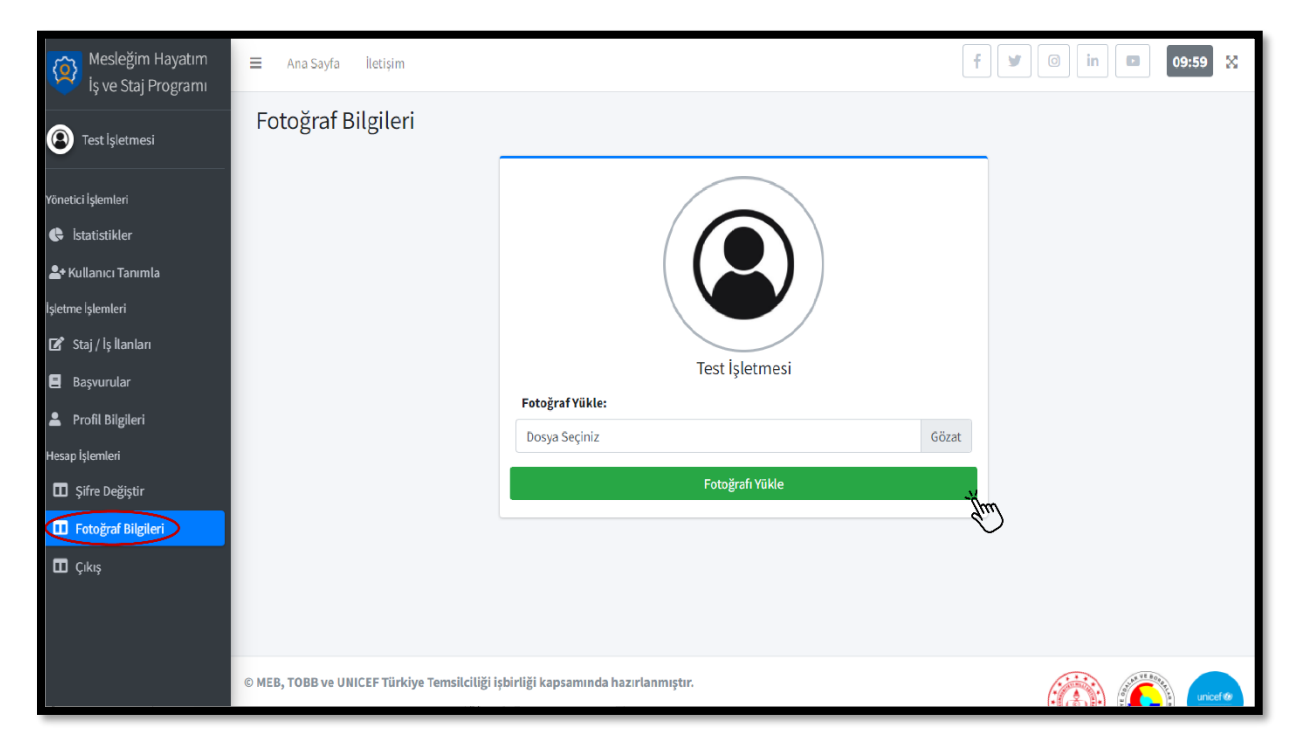

### 5.İŞLETME–ÖĞRENCİ EŞLEŞMESİ SONRASI SÜREÇ

1. Staj başvurusu onaylanan öğrenci, Koordinatör öğretmen/Alan Şefi/Koordinatör Müdür Yardımcısı ile onaylanan başvuru ekran görüntüsünü alarak iletişime geçmelidir.

2. Okul yönetimleri tarafından İşletmenin ilgili Alan/Dalda İşletmelerde Mesleki Eğitim/Staj çalışmaları için uygun olup olmadığının denetlenmesi sağlanacak ve uygun olan işletmelerle sözleşme süreci başlatılacaktır.

3. İl Milli Eğitim Müdürlüklerinden yönetici olarak tanımlanan kullanıcılar İllerinde Alan bazında; üye öğrenci sayısı, başvuru sayısı (Onaylanan-Reddedilen) ve ilan sayısı(İş, Staj) görüntüleyebilecektir. (Yönetici olarak tanımlanacak personelin; Ad-Soyadı, T.C kimlik numarası ve e posta adresinin resmi yazıyla Genel Müdürlüğümüze gönderilmesi gerekmektedir.)

4. Türkiye Odalar ve Borsalar Birliğine Bağlı Odalardan yönetici olarak tanımlanan kullanıcılar İllerinde Alan bazında; üye işletme sayısı, başvuru sayısı (Onaylanan-Reddedilen) ve oluşturulan ilan sayısı(İş, Staj) görüntüleyebilecektir. (Yönetici olarak tanımlanacak personelin; Ad-Soyadı, T.C kimlik numarası ve e posta adresinin resmi yazıyla Genel Müdürlüğümüze gönderilmesi gerekmektedir.)